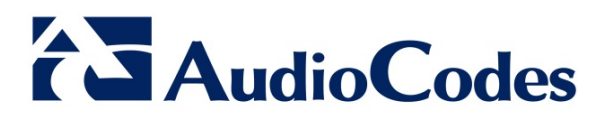

# **Product Notice #0243**

## **POODLE Security Threat to AudioCodes Products**

#### **Notice Subject**

As part of AudioCodes' policy for communicating newly identified security threats and vulnerabilities, this notice addresses the POODLE (Padding Oracle On Downgraded Legacy Encryption) threat by providing a brief description of this threat and AudioCodes' planned fix to mitigate it.

#### **Notice Date**

April 27, 2015

#### **Notice Effective Date**

Immediate

#### **Affected Product Family**

AudioCodes Mediant SBCs and Media Gateways

#### **Notice Details**

The POODLE vulnerability allows a man-in-the-middle attacker to decrypt cipher text using a padding oracle side-channel attack. POODLE affects older standards of encryption, specifically Secure Socket Layer (SSL) Version 3. It does not affect the newer encryption mechanism known as Transport Layer Security (TLS). More details are available in the upstream OpenSSL advisory.

Man-in-the-middle attacks require large amounts of time and resources. While the likelihood is low, AudioCodes recommends implementing only TLS to avoid flaws in SSL.

#### International Headquarters

1 Hayarden Street, Airport City, Lod 7019900 P.O. Box 255, Ben Gurion Airport, Israel, 7019900 Tel: +972-3-976-4000 Fax: +972-3-976-4040 Contact www.audiocodes.com/info Website: www.audiocodes.com

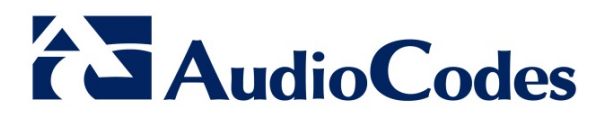

### Workaround

Version 6.8 and later:

- 1. Open the TLS Contexts table (Configuration tab > System menu > TLS Contexts).
- 2. Select a context that you want to configure by selecting its table row, and then clicking **Edit**. The following dialog box appears:

| Index                 | 1       |  |
|-----------------------|---------|--|
| Name                  |         |  |
| Version               | 1       |  |
| Ciphers Server        | AES:RC4 |  |
| Ciphers Client        | ALL:ADH |  |
| Ocsp Server           | 0 -     |  |
| Ocsp Server Primary   | 0.0.0.0 |  |
| Ocsp Server Secondary | 0.0.0.0 |  |
| Ocsp Port             | 2560    |  |
| Ocsp Default Response | 0 -     |  |

3. Change the 'Version' parameter's value to 1.

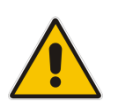

**Note:** Only TLS 1.0 is used. Clients attempting to connect to the device using any other version are rejected.

- 4. Click Submit, and then save ("burn") your settings to flash memory.
- 5. Repeat the above steps for all active TLS Contexts.

#### Version 6.6 and earlier:

- Open the General Security Settings page (Configuration tab > VolP menu > Security > General Security Settings).
- 2. Change the 'TLS Version' parameter's value to TLS 1.0 Only.

| ▼ TLS Settings |              |   |
|----------------|--------------|---|
| TLS Version    | TLS 1.0 only | • |

3. Click Submit, and then save ("burn") your settings to flash memory.

Please forward this announcement to relevant customers and partners of AudioCodes.